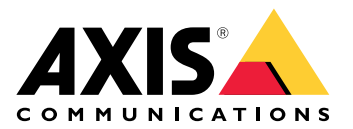

# **AXIS Camera Station Cloud Storage**

Uživatelská příručka

## O cloudovém úložišti

AXIS Camera Station Cloud Storage je doplňková služba, která doplňuje instalace AXIS Camera Station Edge a AXIS Camera Station Pro, a nabízí možnost bezpečného ukládání a správy videozáznamů v cloudu.

## Začněte

Než začnete, ujistěte se, že splňujete tyto požadavky:

- V systému máte nastavenou aplikaci AXIS Camera Station Edge nebo Pro.
- Váš server AXIS Camera Station Pro nebo zařízení v AXIS Camera Station Edge jsou zaregistrovány do připojených služeb.
- Vaše kamery používají systém AXIS OS s firmwarem verze 11.11.73 nebo novějším. Zjistěte, které produkty jsou kompatibilní, na naší *stránce kompatibility produktů*.

## Ukládání záznamů do cloudu

AXIS Camera Station Cloud Storage nabízí způsob ukládání záznamů do cloudu. Nastavení cloudového úložiště:

- 1. Povolte připojené služby v zařízeních.
  - AXIS Camera Station Edge: Další informace naleznete v části Povolení připojených služeb v zařízeních v uživatelské příručce k AXIS Camera Station Edge.
  - AXIS Camera Station Pro: Pro více informací viz Konfigurace připojených služeb v uživatelské příručce k AXIS Camera Station Pro.
- 2. Aktivujte cloudové úložiště pro organizaci. Další informace naleznete zde: .
- 3. Zapněte cloudové úložiště pro jednotlivé kamery. Další informace naleznete zde: .

#### Poznámka

Aby se cloudové úložiště AXIS Camera Station Cloud Storage mohlo připojit k požadovaným službám, je třeba povolit některé přenosy v bráně firewall. Další informace naleznete zde: .

#### Aktivace cloudového úložiště pro organizaci

1. Otevřete nabídku řešení My Systems

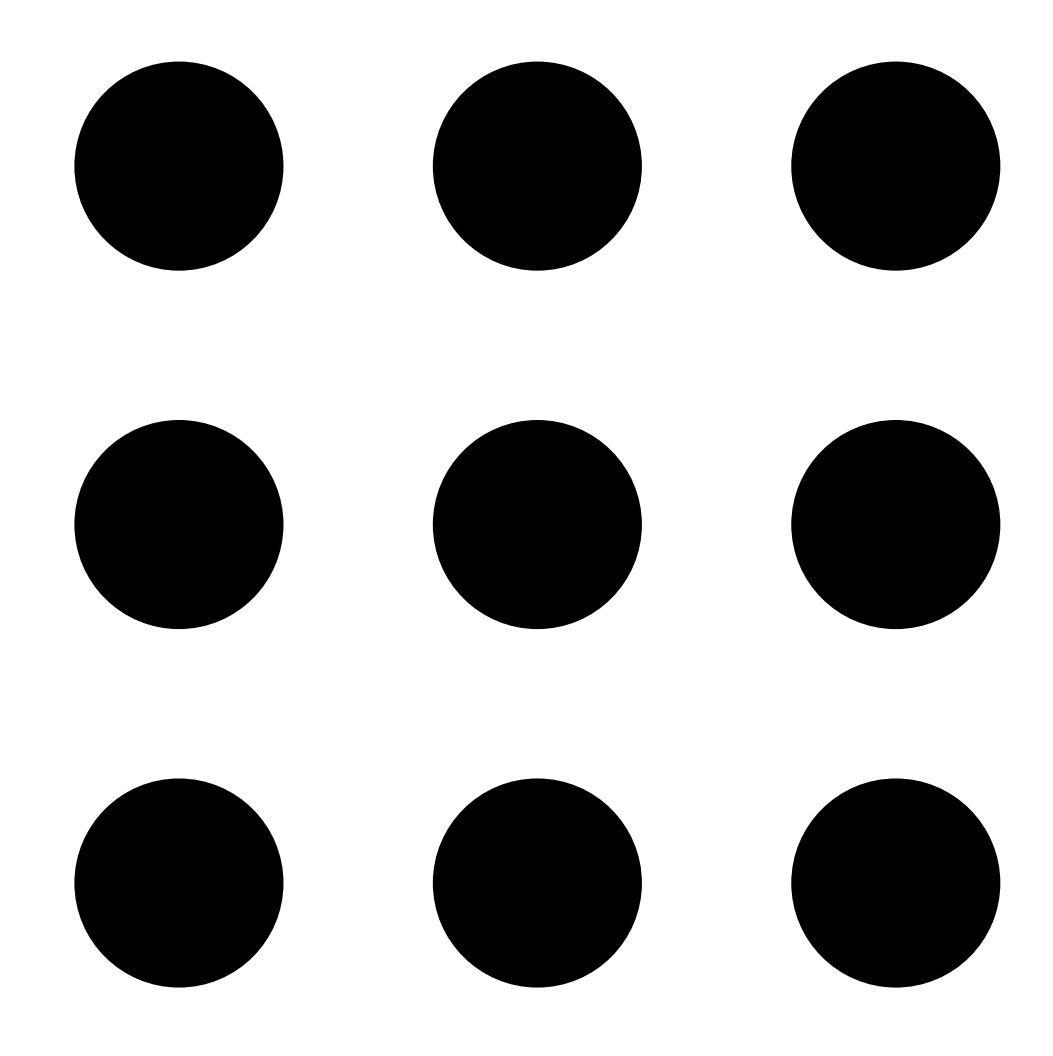

#### 2. Otevřete možnost

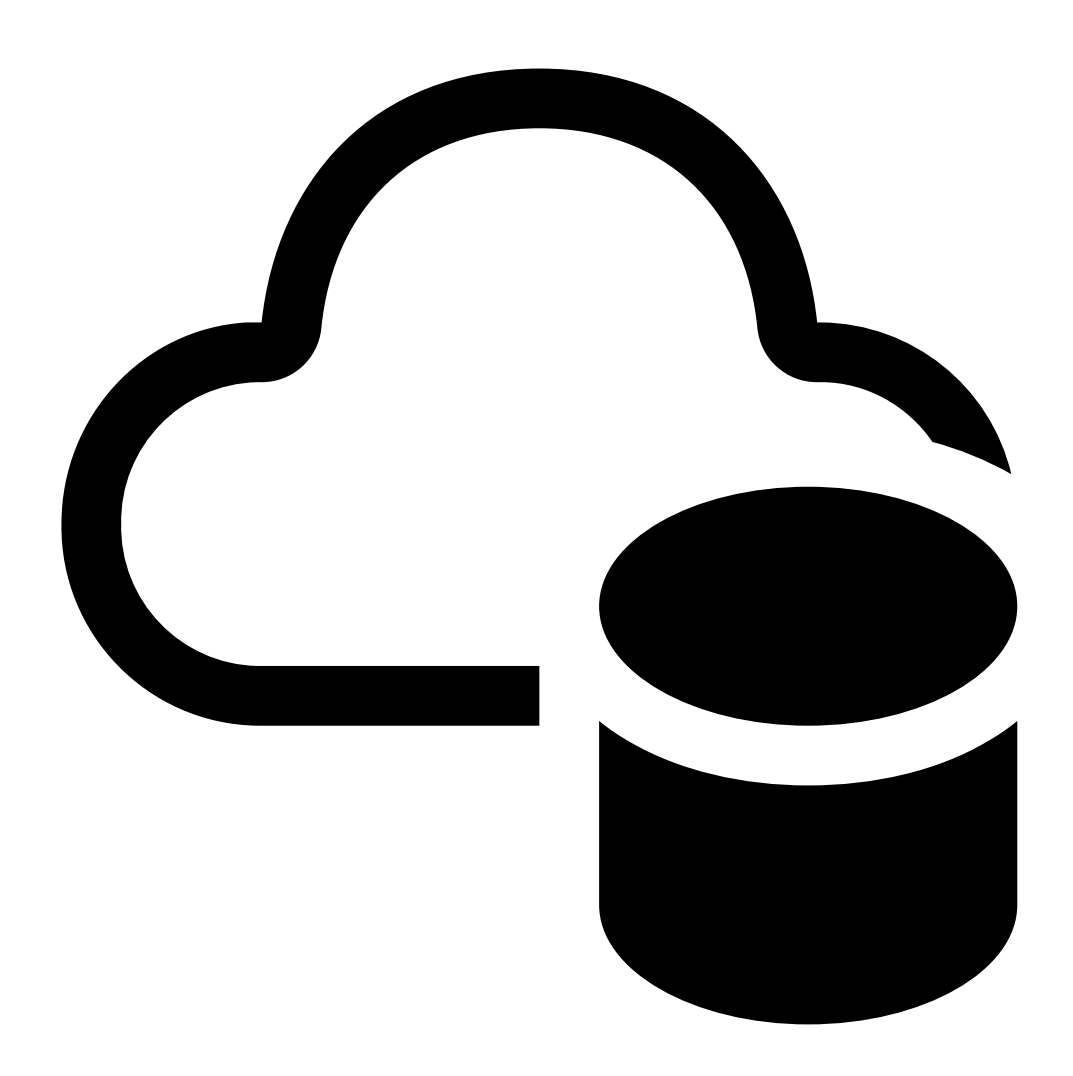

Cloud storage (Cloudové úložiště).

3. Klikněte na Activate (Aktivovat) a postupujte podle pokynů na obrazovce.

# Zapnutí cloudového úložiště pro jednotlivé kamery

1. Otevřete nabídku řešení My Systems

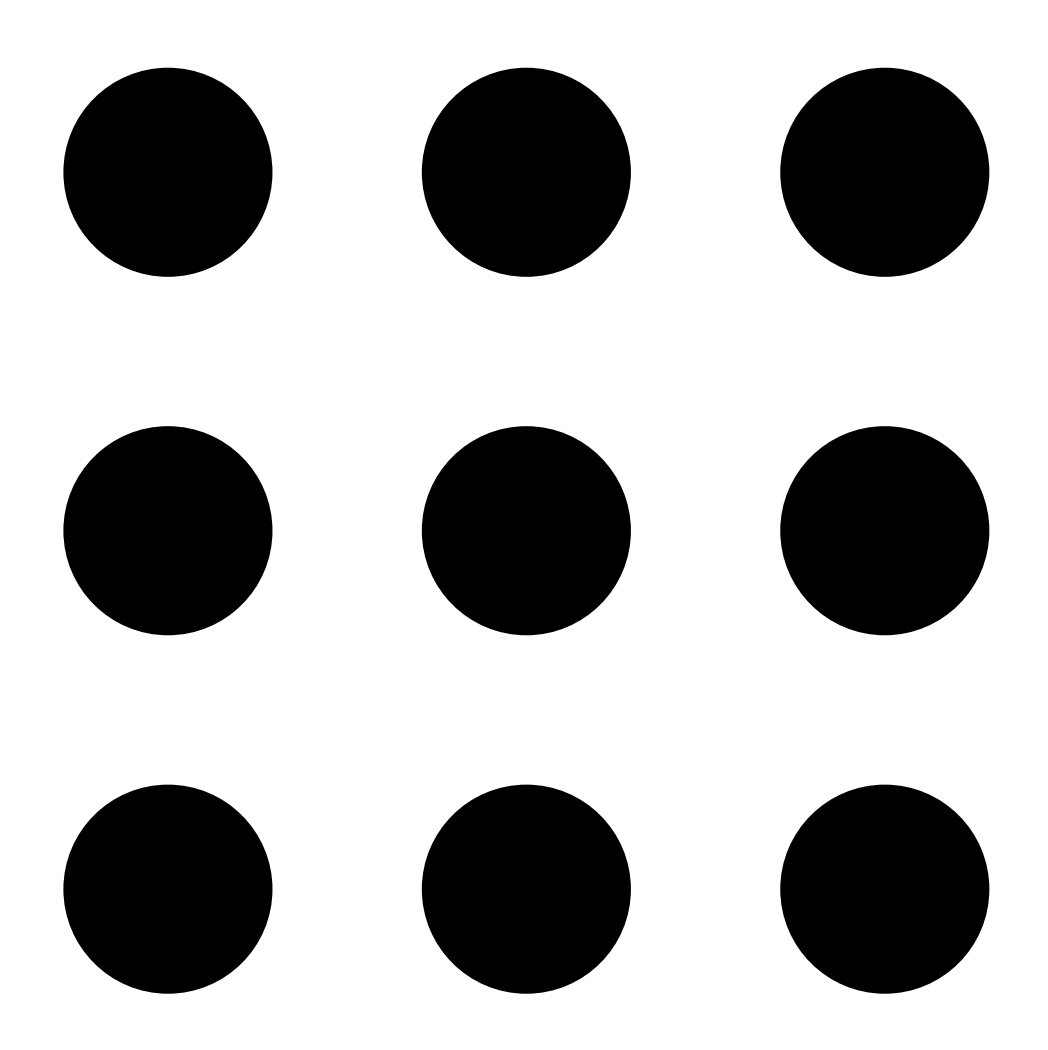

#### 2. Otevřete možnost

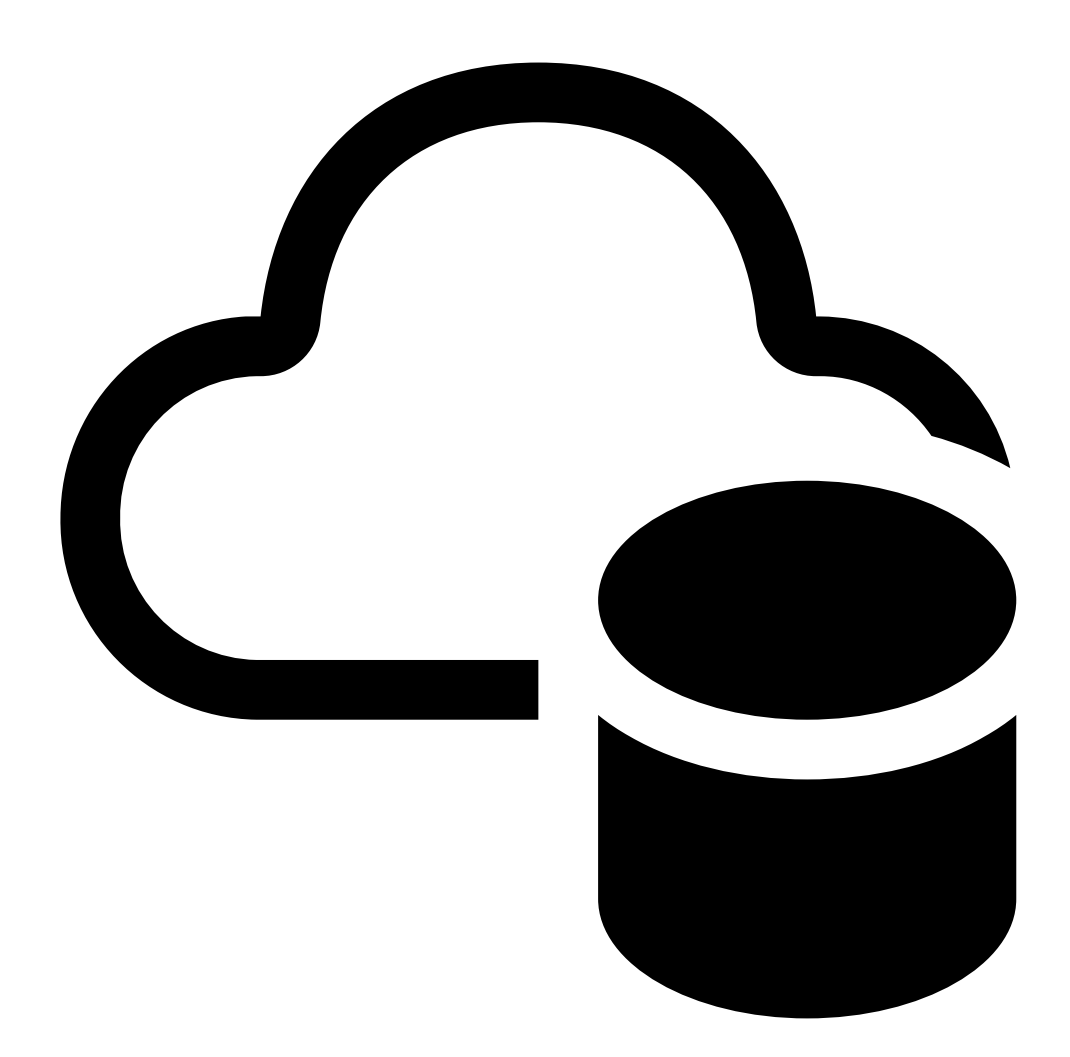

Cloud storage (Cloudové úložiště).

- 3. Vyberte kamery, pro které chcete zapnout cloudové úložiště.
- 4. Klikněte na Turn on cloud storage (Zapnout cloudové úložiště).
- 5. Přizpůsobte si nastavení úložiště. Naše *kalkulačka licencí* vám pomůže určit počet potřebných licencí na základě vašich potřeb uchovávání a rozlišení.
- 6. Klikněte na Confirm (Potvrdit).

#### Nastavení brány Firewall

Aby se cloudové úložiště AXIS Camera Station Cloud Storage mohlo připojit k požadovaným službám, musíte povolit následující adresy URL v bráně firewall:

- \*.connect.axis.com
  - prod.keyserver.vms.connect.axis.com
  - prod.cloudstorage.vms.connect.axis.com
- \*.wasabisys.com
  - \*.s3.<region>.wasabisys.com

| <oblast></oblast> | Popis              |
|-------------------|--------------------|
| ap-southeast-2    | Austrálie          |
| ca-central-1      | Kanada             |
| eu-central-2      | EU                 |
| eu-west-1         | Spojené království |
| us-east-1         | USA                |

# Nastavení cloudového úložiště

| Nastavení úložiště |                                                                                                    |
|--------------------|----------------------------------------------------------------------------------------------------|
| Umístění úložiště  | Umístění úložiště je oblast, kam ukládáte své<br>záznamy. Změna umístění úložiště má vliv pouze na<br>budoucí záznamy a nepřesouvá staré záznamy. |
| Doba záznamu (dny) | V současné době je doba záznamu stanovena na 30<br>dní.                                                                                           |
| Rozlišení záznamu  | V současné době je rozlišení pevně nastaveno na<br>720p.                                                                                          |

T10217677\_cs

2025-03 (M3.5)

© 2024 – 2025 Axis Communications AB